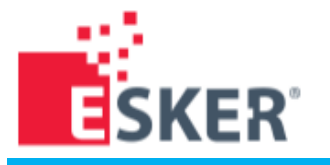

# 電子受付ポータル 利用マニュアル

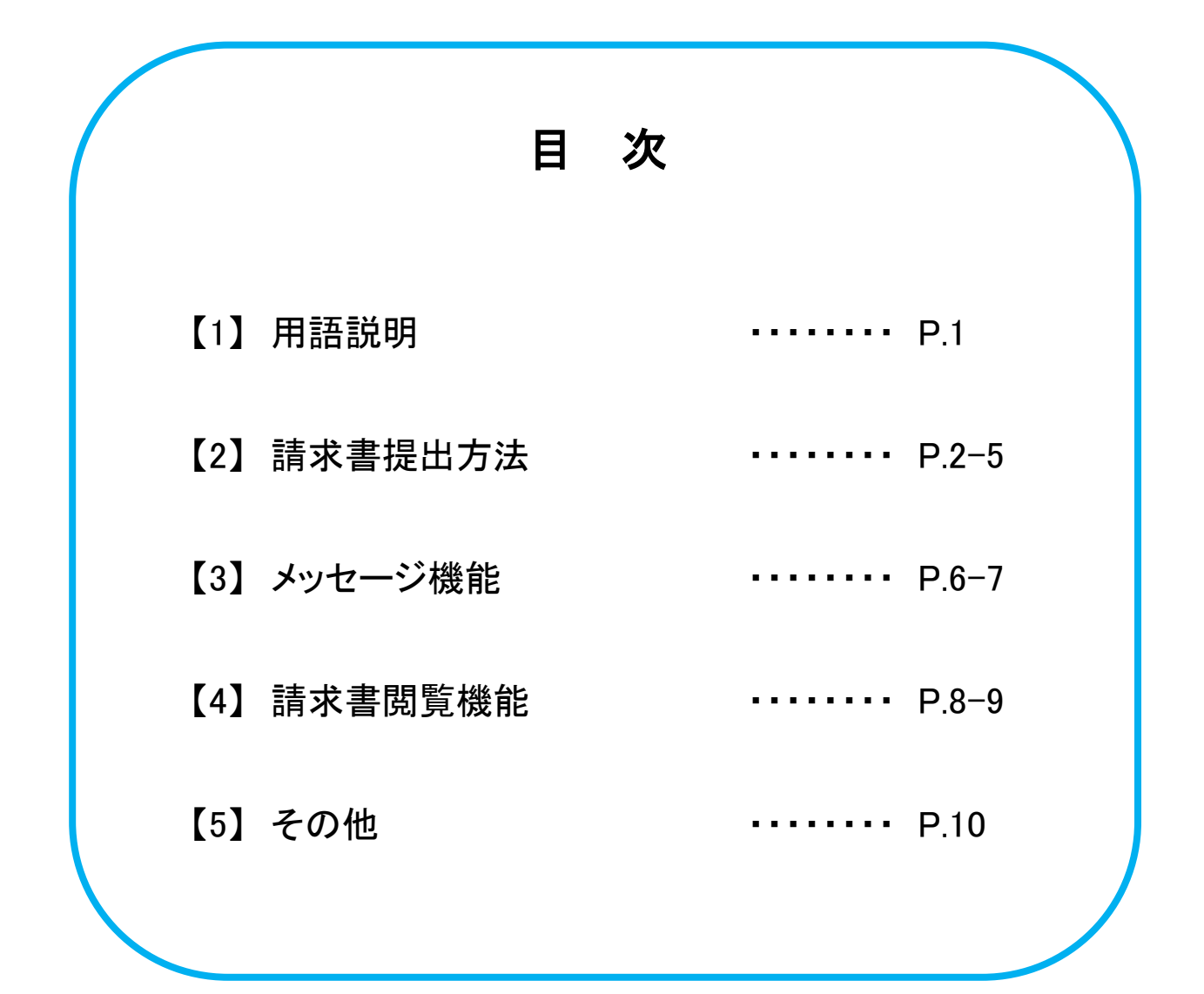

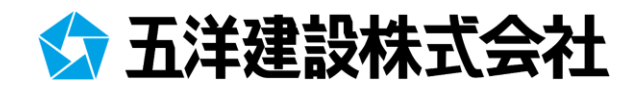

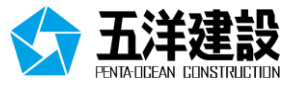

#### Esker

請求書の提出、保管、支払業務を電子化するWEBシステムです。

#### 電子受付ポータル

Eskerで貴社が請求書PDFを提出するWEBサイトです。

#### Esker ID

貴社の請求書発行担当者ごとに発行するEskerのアカウントIDです。 当社のホームページから申請して取得することが可能です。

### 納入先番号

当社の本支店各部・工事事務所ごとに発番している番号です。 請求書提出先を表す番号になりますので、当社の納入担当者へご確認ください。

### 納入担当者

貴社に注文・依頼等を行った当社の本支店各部・工事事務所の担当者です。

#### 請求書

電子受付ポータルにアップロードした1つ目のPDFファイルです。(電子帳簿保存法に対応) 適格請求書発行事業者は、適格請求書に記載が必要な事項を満たしているPDFファイルになります。

#### 参考資料

電子受付ポータルにアップロードした2つ目以降のPDFファイルです。(電子帳簿保存法に非対応)

#### 電子帳簿保存法

電子帳簿の保存方法や期間、保存に関する要件などを定めた法律です。

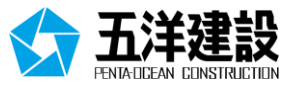

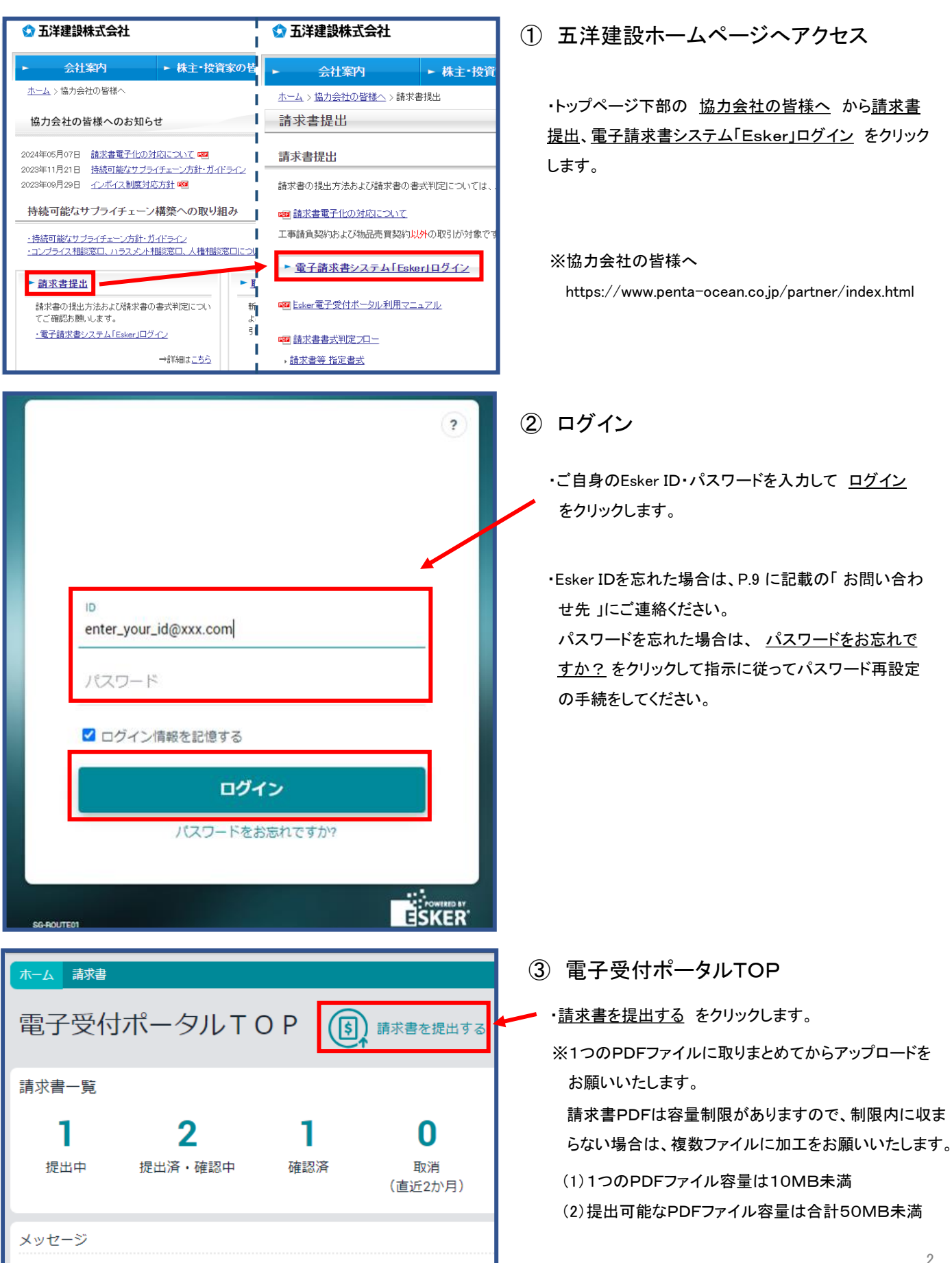

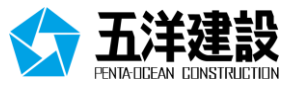

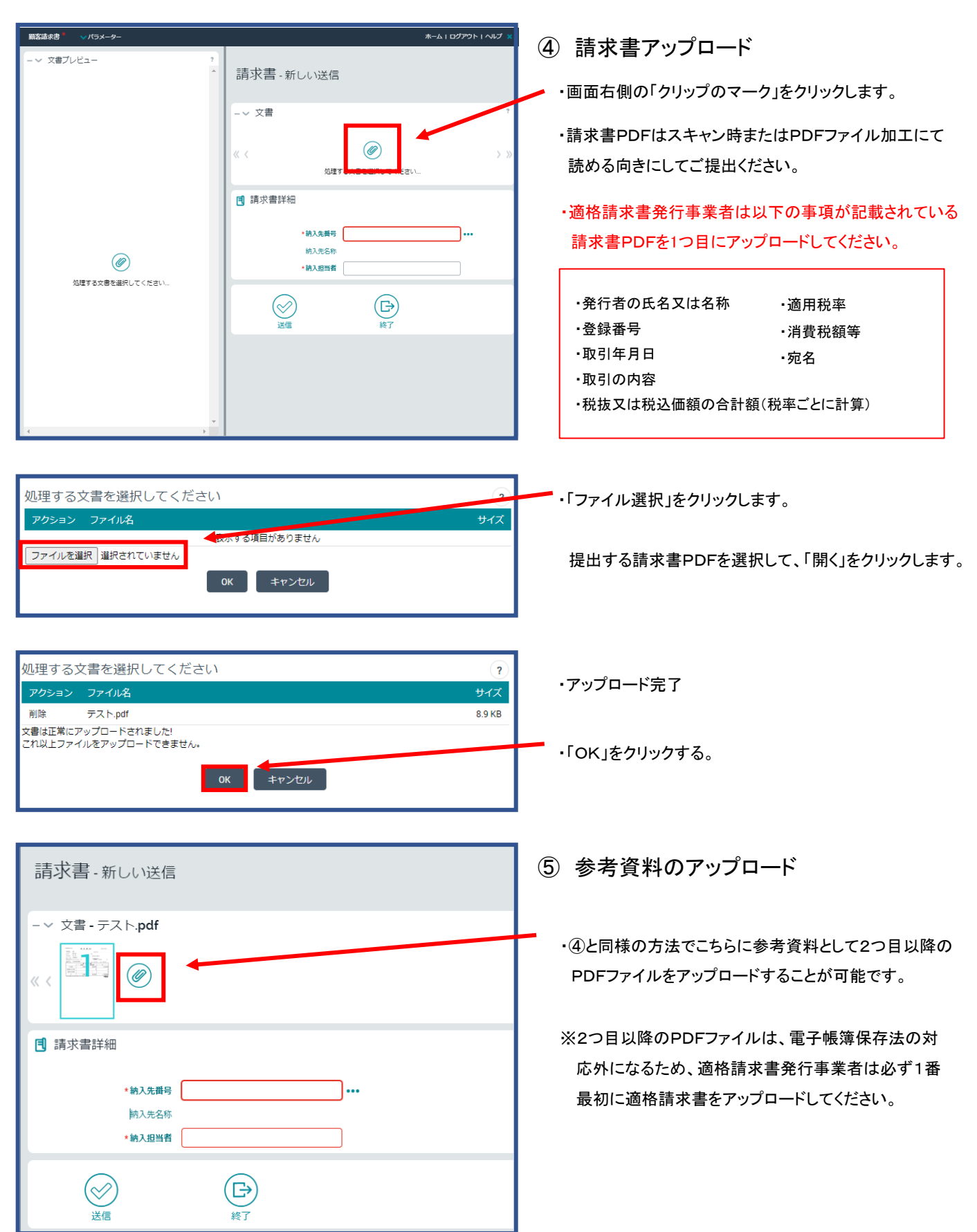

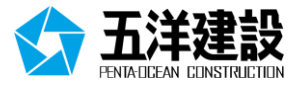

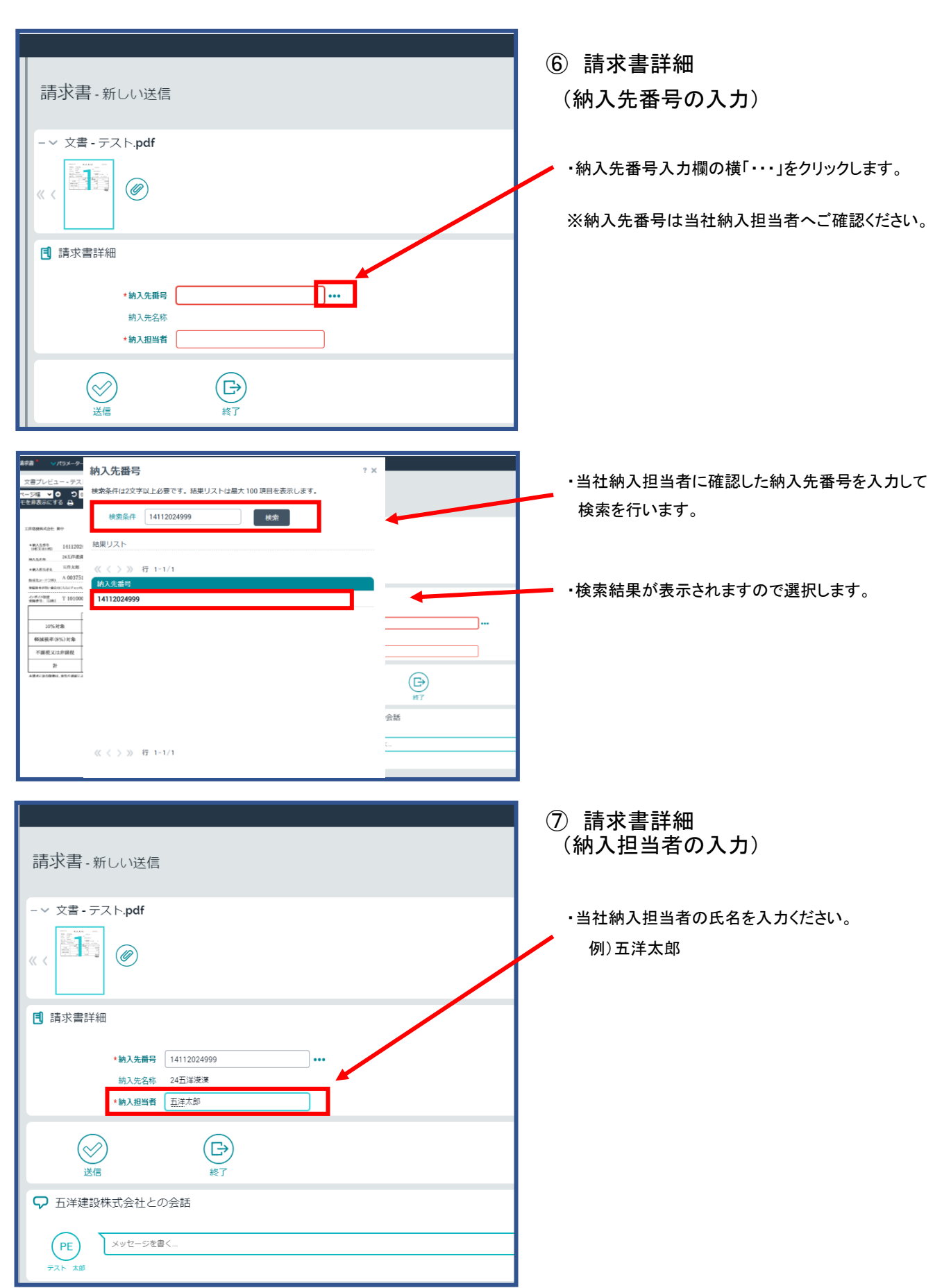

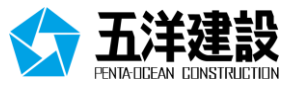

| 清水書,新山心洋信                                                                                                    | ⑧ 請求書PDFの送信                                                                   |
|----------------------------------------------------------------------------------------------------|-------------------------------------------------------------------------------|
|                                                                                                    | ・請求書PDFアップロード、納入先番号、納入担当者の入力が完了したら、「送信」をクリックします。                              |
| ● 請求書詳細                                                                                                    | ※1件の請求書に対して、1回の送信をお願いいたし<br>ます。                                               |
| ・納入担当者     五洋大郎                                                                                                    | 例)当社書式の請求書2部を提出する場合 → 2回送信                                                    |
| 送信     ほう       予 五洋建設株式会社との会話                                                                                                   | 当社書式の請求書1部に対して<br>貴社書式の請求書を明細として → 1回送信<br>複数部提出する場合                          |
| アE         メッセージを書く           デスト 太郎         メッセージを書く                                                                            |                                                                               |
| <ul> <li>★-ム <sup>請求書</sup></li> <li>電子受付ポータルTOP (家) <sub>請求書を提出する</sub></li> </ul>                                              | ⑨ 請求書PDFの送信完了                                                                 |
| 清求書一覧                                                                                                    | ・数分後に電子受付ポータルTOP <u>提出中</u> の<br>カウントが1件増加します。                                |
| 1         0         0         0           提出中         提出済・確認中         確認済         取消<br>(直近2か月)                                  |                                                                               |
| ★-ム10279ト1へにブ ≈<br>請求書 - 新しい送信                                                                                                   | 【番外編】                                                                         |
| -~ 文章<br>《 《 】 】 】 】 】 】 】 】 】 】 】 】 】 】 】 】 】 】                                                                                 | ドラック&ドロップでのアップロード                                                             |
| 文書をここにドロップ         参内ファイルをここにドロップ           () 請求書詳細         ・(約入集時)           ・(約入集時)         ・・・           ・(約入集時)         ・・・ | ・請求書PDFを画面上部の <u>文書をここにドロップ</u><br>または、 <u>添付ファイルをここにドロップ</u> にドロップ<br>します。   |
| EB HT                                                                                                    | ※「文書」とは、請求書のことです。電子帳簿保存法の<br>保存要件に対応してPDFファイルを保管します。<br>「添付ファイル」とは、参考資料のことです。 |
|                                                                                                    | 請求書は必ず「文書」にドロップしてください。<br>5                                                   |

### 【3】メッセージ機能

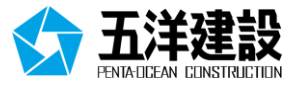

| 請求書・新しい送信                                                                                                    | ① 請求書PDFの送信時               |
|----------------------------------------------------------------------------------------------------|----------------------------|
| - × 文書 - テスト (4) pdf                                                                                                    |                            |
|                                                                                                    | ・納入担当者宛にメッセージを送信することが可能です。 |
|                                                                                                    |                            |
| <ul> <li>(第3次(報告年4日)</li> <li>(約3次息冊)</li> <li>(約3次息信)</li> <li>(1112024999)</li> <li>(1112024999)</li> <li>(1112024999)</li> </ul>   | ・メッセージを入力後に「送信」をクリックします。   |
| * 納入服尚者 深深太郎                                                                                                    |                            |
|                                                                                                    | ※メッセージの送信は必須ではありません。       |
| ♀ 五洋建設株式会社との会話                                                                                                    |                            |
| PE<br>よ 4.8                                                                                                    |                            |
|                                                                                                    |                            |
| 請求書 - 新しい送信                                                                                                    | ・メッセージ内容が表示されます。           |
| - ~ 文書 - テスト (4).pdf                                                                                                    |                            |
|                                                                                                    | ・請求書PDFファイルの送信完了時にメッセージが送信 |
| I 請求書詳細                                                                                                    | されます。                      |
| * <b>讷入先開号</b> 14112024999 ····                                                                                                    |                            |
| 納入死名称 24五岸後漢<br>・納入思当者 (東海太郎)                                                                                                    |                            |
|                                                                                                    |                            |
|                                                                                                    |                            |
| ▶ 五洋建設株式会社との会話                                                                                                    |                            |
| 75                                                                                                    |                            |
|                                                                                                    |                            |
| - 2024/03/22<br>PE<br>デスト 大参<br>ほお売客を設出します。<br>よろしく分離いいたします。<br>ほろしく分離いいたします。<br>ほろした                                                 |                            |
|                                                                                                    | •                          |
| ホーム 請求書                                                                                                    |                            |
|                                                                                                    | 2 メッセーシー覧                  |
| 電士 マ 内 小 ー ダ ル I O P ( )                                                                                                    |                            |
| 請求書一覧                                                                                                    | ・電子受付ポータルTOPにメッセージー覧が表示されて |
| 0 0 1 1                                                                                                    | います。                       |
|                                                                                                    | こちらからメッセージの確認おとび半信が可能です    |
| 3に山平 3に山戸・唯品の戸 42月<br>(直近2か月)                                                                                                    |                            |
| メッヤージ                                                                                                    |                            |
| 会社 長後の父がたった DA                                                                                                    | ・メッセージは請求書単位でまとめられています。    |
| スロ         E000パラビージ         ロII            受诺者:         FX Jpan customer         請求書を提出します。よろしくお願いいたします。         2024/03/22 18:24:52 |                            |
| ど 送信者: FX Jpan customer 納品書の数量と請求書の数量が一致しないためご確認お 2024/03/22 18:12:35                                                                 |                            |
| 受信者: FX Jpan customer 請求書を提出します。ご確認お願いいたします。     2024/03/22 14:44:59                                                                  |                            |
|                                                                                                    |                            |
|                                                                                                    |                            |
|                                                                                                    |                            |

### 【3】メッセージ機能

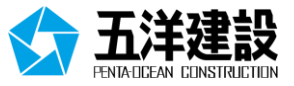

| ッセージ                 |                                 |                                  |                        | ③ メッヤージの 返信                 |
|----------------------|---------------------------------|----------------------------------|------------------------|-----------------------------|
|                      | 会社                              | 最後のメッセージ                         | 日付                     |                             |
| ✓ 受信者:               | FX Jpan customer                | 請求書を提出します。 よろしくお願いいたします。         | 2024/03/22 18:24:52    |                             |
| 、送信者:                | FX Jpan customer                | 納品書の数量と請求書の数量が一致しないためご確認お        | 2024/03/22 18:12:35    | ▶ ·電子受付ポータルTOPのメッセージー覧から該当す |
| <u> 関連ドキュメント</u>     | Þ                               |                                  |                        |                             |
| テスト 太郎               |                                 |                                  |                        | メッセージを選択します。                |
| メッセージをき              | 3 <                             |                                  |                        |                             |
| - 2024/03/22         |                                 |                                  |                        |                             |
|                      |                                 |                                  | 現場 担当1                 |                             |
|                      |                                 | 納品書の数量と請求書の数量が一致しないた。<br>納品書 off | ご確認お願いいたします。           |                             |
|                      |                                 |                                  | 18:12:35               |                             |
|                      |                                 |                                  | τ.                     |                             |
|                      |                                 |                                  |                        |                             |
| セージ                  |                                 |                                  |                        | 🗸 ・メッセージを入力後に「 🛃 」をクリックします。 |
|                      | 会社                              | 最後のメッセージ                         | 日付                     |                             |
| ◇ 受信者:               | FX Jpan customer                | 請求書を提出します。 よろしくお願いいたします。         | 2024/03/22 18:24:52    |                             |
| >送信者:                | FX Jpan customer                | 納品書の数量と請求書の数量が一致しないためご確認お        | 2024/03/22 18:12:20    |                             |
| 関連ドキュメント             | 2                               |                                  | <b>^</b>               |                             |
| テスト 太郎               |                                 |                                  |                        |                             |
| 請求書に不備か<br>こちらの請求書   | 「ありましたので、再提出いた」<br>身は破棄ください。    | します。                             |                        |                             |
|                      |                                 |                                  |                        |                             |
| - 2024/03/22         |                                 |                                  |                        |                             |
|                      |                                 | 納品書の数量と請求書の数量が一致しないた。            | 現場担当1<br>わご確認お願いいたします。 |                             |
|                      |                                 | 納品書.pdf                          |                        |                             |
|                      |                                 |                                  | 18:12:35               |                             |
|                      |                                 |                                  |                        |                             |
| セージ                  |                                 |                                  |                        | ・シットージの洋信中マ                 |
|                      | 会社                              | 最後のメッセージ                         | 日付                     | 「リー」の区信儿」。                  |
| ~ 受信者:               | FX Jpan customer                | 請求書を提出します。 よろしくお願いいたします。         | 2024/03/22 18:24:52    |                             |
| 受信者:                 | FX Jpan customer                | 請求書に不備がありましたので、再提出いたします。         | 324/03/22 18:12:35     |                             |
|                      |                                 |                                  |                        | ・当社は、請求書確認センター・納入先・請求書処理    |
| - 2024/03/22         |                                 |                                  |                        | 署にてメッヤージを確認することができます。       |
| テスト 太郎<br>請求書に不備     | がありましたので、再提出いた                  | とします.                            |                        |                             |
| こちらの請求<br>18:42:55   | きは破棄ください。                       | 200.71                           |                        |                             |
|                      |                                 |                                  | 租埠 担当1                 |                             |
|                      |                                 | 納品書の数量と請求書の数量が一致しないたる            | りご確認お願いいたします。          |                             |
|                      |                                 | 約品書.pdf                          | 0.07                   |                             |
|                      |                                 |                                  | 18:12:35               |                             |
|                      |                                 |                                  |                        |                             |
|                      |                                 |                                  |                        |                             |
| 求書 - 確認保             | 留中                              |                                  |                        | ④ 請求書PDFの送信後                |
| 文書 - テスト』            | pdf                             |                                  |                        |                             |
|                      | Jul                             |                                  |                        | ・坦山した詩改書を問きます               |
|                      |                                 |                                  |                        | ルビリレーの小百と月により。              |
| <u>ه م</u>           |                                 |                                  |                        | ※提出した請求書の閲覧は、P.9を参照ください。    |
| 請求書詳細                |                                 |                                  |                        |                             |
|                      | 14110004000                     |                                  |                        | ・メッカージをすも後に「洋后」たりロックすて      |
| 納」                   | ヘル曲号 14112024999<br>入先名称 24五洋凌漢 |                                  |                        | - クッセーンを八刀仮に「匹信」をクリックする     |
| 4th -                | 入担当者 五洋太郎                       |                                  |                        | クリック後にメッセージが送信されます。         |
| 412/                 |                                 |                                  |                        | •                           |
| ev<br>ev             |                                 |                                  |                        |                             |
|                      |                                 |                                  |                        |                             |
| (D)<br>終了<br>五洋建設株式会 | ≷社との会話                          |                                  |                        |                             |
| (E)<br>終了<br>五洋建設株式会 | 会社との会話                          |                                  |                        |                             |
|                      | 会社との会話<br>セージを書く                |                                  |                        |                             |

## 【4】請求書閲覧機能

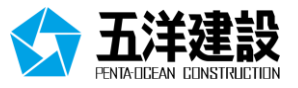

| ホーム       請求書         電子受付ポータルTOP       (5)         請求書一覧       (1)         2       1       1         提出中       提出済・確認中       確認済       取消<br>(直近2か月) | <ol> <li>電子受付ポータルTOPについて</li> <li>・提出中<br/>《状況》<br/>電子受付ポータルにて貴社がアップロード後、当社の<br/>請求書確認センターが受領前の請求書         </li> </ol> |
|----------------------------------------------------------------------------------------------------|----------------------------------------------------------------------------------------------------|
| ホーム 請求書       電子受付ポータルTOP       請求書一覧       2     1       提出中     提出済・確認中       確認済     取消<br>(直近2か月)                                                 | ・提出済・確認中<br>《状況》<br>当社の請求書確認センターが受領後から当社職員<br>が確認中の請求書                                                                 |
| ホーム     請求書       電子受付ポータルTOP     (5)       請求書一覧     1       2     1       提出中     提出済・確認中       確認済     取消<br>(直近2か月)                               | ・確認済<br>《状況》<br>当社職員の確認が完了した請求書                                                                                        |
| ホーム     請求書       電子受付ポータルTOP     (5)       請求書一覧     1       提出中     提出済・確認中     確認済                                                                 | ・取消<br>《状況》<br>請求書の不備や誤提出等があり、当社で請求書を<br>取消、処理を中止した請求書                                                                 |

## 【4】請求書閲覧機能

請求書 - 確認保留中

- 〜 文書 - テスト.pdf

● 
 ● 
 ● 
 ● 
 ● 
 ● 
 ● 
 ● 
 ● 
 ● 
 ● 
 ● 
 ● 
 ● 
 ● 
 ● 
 ● 
 ● 
 ● 
 ● 
 ● 
 ● 
 ● 
 ● 
 ● 
 ● 
 ● 
 ● 
 ● 
 ● 
 ● 
 ● 
 ● 
 ● 
 ● 
 ● 
 ● 
 ● 
 ● 
 ● 
 ● 
 ● 
 ● 
 ● 
 ● 
 ● 
 ● 
 ● 
 ● 
 ● 
 ● 
 ● 
 ● 
 ● 
 ● 
 ● 
 ● 
 ● 
 ● 
 ● 
 ● 
 ● 
 ● 
 ● 
 ● 
 ● 
 ● 
 ● 
 ● 
 ● 
 ● 
 ● 
 ● 
 ● 
 ● 
 ● 
 ● 
 ● 
 ● 
 ● 
 ● 
 ● 
 ● 
 ● 
 ● 
 ● 
 ● 
 ● 
 ● 
 ● 
 ● 
 ● 
 ● 
 ● 
 ● 
 ● 
 ● 
 ● 
 ● 
 ● 
 ● 
 ● 
 ● 
 ● 
 ● 
 ● 
 ● 
 ● 
 ● 
 ● 
 ● 
 ● 
 ● 
 ● 
 ● 
 ● 
 ● 
 ● 
 ● 
 ● 
 ● 
 ● 
 ● 
 ● 
 ● 
 ● 
 ● 
 <li

▽ 五洋建設株式会社との会話

メッセージを書く.

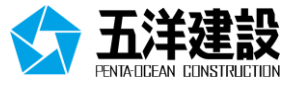

| (ホーム                     | λ 請求書                                       |                                   |             |                 |       |         |      |
|--------------------------|---------------------------------------------|-----------------------------------|-------------|-----------------|-------|---------|------|
|                          | 1-提出中 🔻                                     |                                   |             |                 |       |         | ?    |
| □ 納<br>□ 納<br>□ 納<br>□ 送 | 入先番号 ▼ を<br>入先名称 ▼ を<br>入担当者 ▼ を<br>信日時 ▼ と | 2合む マ<br>2合む マ<br>2合む マ<br>2等しい マ |             | ·通用             |       |         |      |
| 更新                       |                                             |                                   |             |                 |       |         |      |
| j                        | 送信日時                                        |                                   | 納入先番号       | 納入先名称           | 納入担当者 | 税抜き合計金額 | 請求金額 |
| 開設                       | 024/06/13 8:51                              | :26                               | 14112024999 | 24五洋浚渫          | 五洋太郎  |         |      |
| 閲覧                       | 024/                                        |                                   | 14112024999 | 24 <u>五</u> 洋浚渫 | 五洋太郎  |         |      |
| 開開                       | 024/06/13 8:53                              | :07                               | 14112024999 | 24五洋浚渫          | 五洋太郎  |         |      |
| 閲覧                       | 024/06/13 8:50                              | :58                               | 14112024999 | 24 <u>五</u> 洋浚渫 | 五洋太郎  |         |      |

② 提出した請求書PDFの閲覧

電子受付ポータルTOP <u>提出中、提出済・確認中、確認済</u>、 <u>取消</u>のいずれかを押下します。

ー覧から該当行の<u>閲覧</u>または、<u>詳細を表示</u> をクリックします。

25年留中 ト.pdf 約.元巻章 1412024999 約.元巻章 24江洋港湾 約.52巻 24江洋港湾

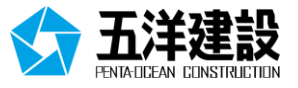

■ 送信した請求書PDFの差替えを行う場合

①請求書送信後、貴社にて不備に気がついた場合

納入担当者へ連絡の上、電子受付ポータルから再提出ください。 誤った請求書の取消は当社にておこないます。

②当社から連絡がある場合

提出いただいた請求書PDFは、まず請求書確認センターが基本事項を確認してから当社納入担当 者が確認を行いますので、請求書確認センターまたは納入先の本支店各部・工事事務所、財務部か ら再提出依頼や確認の連絡があります。

※請求書再提出の場合でも貴社で請求書PDFを破棄する作業はありません。

■ お問い合わせ先

五洋建設株式会社 経営管理本部 財務部

E-Mail : zaimu-kaikei@mail.penta-ocean.co.jp

TEL : 03 - 3817 - 8652

対応時間: 9:00~12:00、13:00~18:00(土日祝除く)

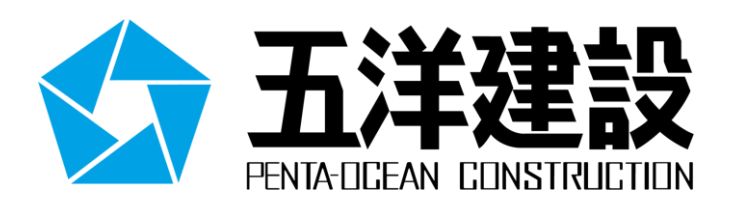